令和3年6月21日

お客さま各位

東京ベイ信用金庫

「通帳レスアプリ」が更新できない場合の対処方法について

平素は当金庫をご利用いただき、誠にありがとうございます。

「通帳レスアプリ」は令和3年6月20日(日)午前8時にバージョンアップが実施さ れています。ご利用いただいているお客様においてはアプリの更新を行っていただく必要 がありますが、現在、一部のアンドロイド端末で、アプリの更新ができない事象が発生し ております。更新ができない場合は、「google play ストア」アプリのデータ(ストレージ) とキャッシュを削除することでアプリの更新が可能となります。

誠にお手数をお掛けいたしますが、下記の「google play ストアのキャッシュとデータを 削除する手順」をお試しいただきますととともに、詳細については、「google play ストア」 アプリのヘルプページ(<u>https://support.google.com/googleplay/answer/7513003?hl=ja</u>) をご参照いただくようお願いいたします。

記

「google play ストアのキャッシュとデータを削除する手順」

|   | 手 順 内 容                                 |
|---|-----------------------------------------|
| 1 | デバイスの設定アプリを開きます。                        |
| 2 | [アプリと通知]次に[アプリをすべて表示]をタップします。           |
| 3 | 下にスクロールして、「google play ストア」をタップします。     |
| 4 | [ストレージ]次に[キャッシュを削除]をタップします。             |
| 5 | 次に[データを消去]をタップします。                      |
| 6 | 「google play ストア」をもう一度開き、再度ダウンロードを試します。 |

以上